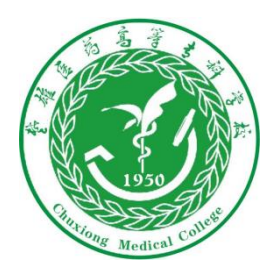

## 楚雄医药高等专科学校 微信公众号缴费操作流程

(可在学校官网上查看)

| 推医专     关注       科学校(官方)》       36 位朋友关注                                                                                                    | 楚雄区     楚雄区     范高等专科学校     2 篇原创内容 236 位     日                          | <ol> <li>1. 关注学校微信公众号。(提示:学校微信公众号名称为<br/>"楚雄医专",微信号为<br/>cxyz1950,请确保关注正确<br/>的公众号以免资金损失。)</li> </ol>                        |
|----------------------------------------------------------------------------------------------------|--------------------------------------------------------------------------|----------------------------------------------------------------------------------------------------|
| 视频    服务                                                                                                    | 消息                                                                       |                                                                                                    |
| 教务系统                                                                                                    |                                                                          | 2. 进入公众号后,先点击页                                                                                                    |
| 在线考试                                                                                                    |                                                                          | 面下方第二个选项卡"微服<br>务",再点击其中选项"缴<br>学费住宿费",然后进入到<br>第3步界面。                                                                       |
| 「「「「」」「「」」」「「」」」「」」「「」」」「「」」」「」」「」」「」」「                                                                                                    | 点击"微服务"                                                                  |                                                                                                    |
| 缴学费住宿费                                                                                                    |                                                                          |                                                                                                    |
| 闻 ≡ 微服务 ≡ 微文化                                                                                                    | (Ⅲ) = 微新闻                                                                |                                                                                                    |
|                                                                                                    |                                                                          |                                                                                                    |
| 0.0K/s 巻  ∰៣1  ≌៣1 ᡂ<br>银校通                                                                                                    | 上午11:56                                                                  |                                                                                                    |
| 进入银校通界面后,点击<br>日常账单"。然后进入到<br>4步界面。<br>□ 3 缴费须知 →>                                                                                                    |                                                                          |                                                                                                    |
| 信息公开                                                                                                    |                                                                          |                                                                                                    |
| ▲<br>学校介绍                                                                                                    |                                                                          |                                                                                                    |
| 王 王 王 王 王 王 王 王 王 王 王 王 王 王 王 王 王 王 王                                                                                                    | 账单缴费<br>日常账单 报名项目                                                        |                                                                                                    |
| 名缴费记录                                                                                                    | 报名缴费<br>一 日 日 日 日 日 一 日 日 日 日 一 日 日 一 日 日 一 日 日 1 日 日 1 日 1              |                                                                                                    |
| 视频 服务       秋务系统     点击"缴学费住宿费       一卡通服务     点击"缴学费住宿费       演 = 微服务     = 微文化   Add marked marked mark | 点击"微服务"         点击"微服务"         (二、一、一、一、一、一、一、一、一、一、一、一、一、一、一、一、一、一、一、一 | <ol> <li>进入公众号后,先点击页面下方第二个选项卡"微服务",再点击其中选项"缴学费住宿费",然后进入到第3步界面。</li> <li>3.进入银校通界面后,点击<br/>"日常账单"。然后进入到<br/>第4步界面。</li> </ol> |

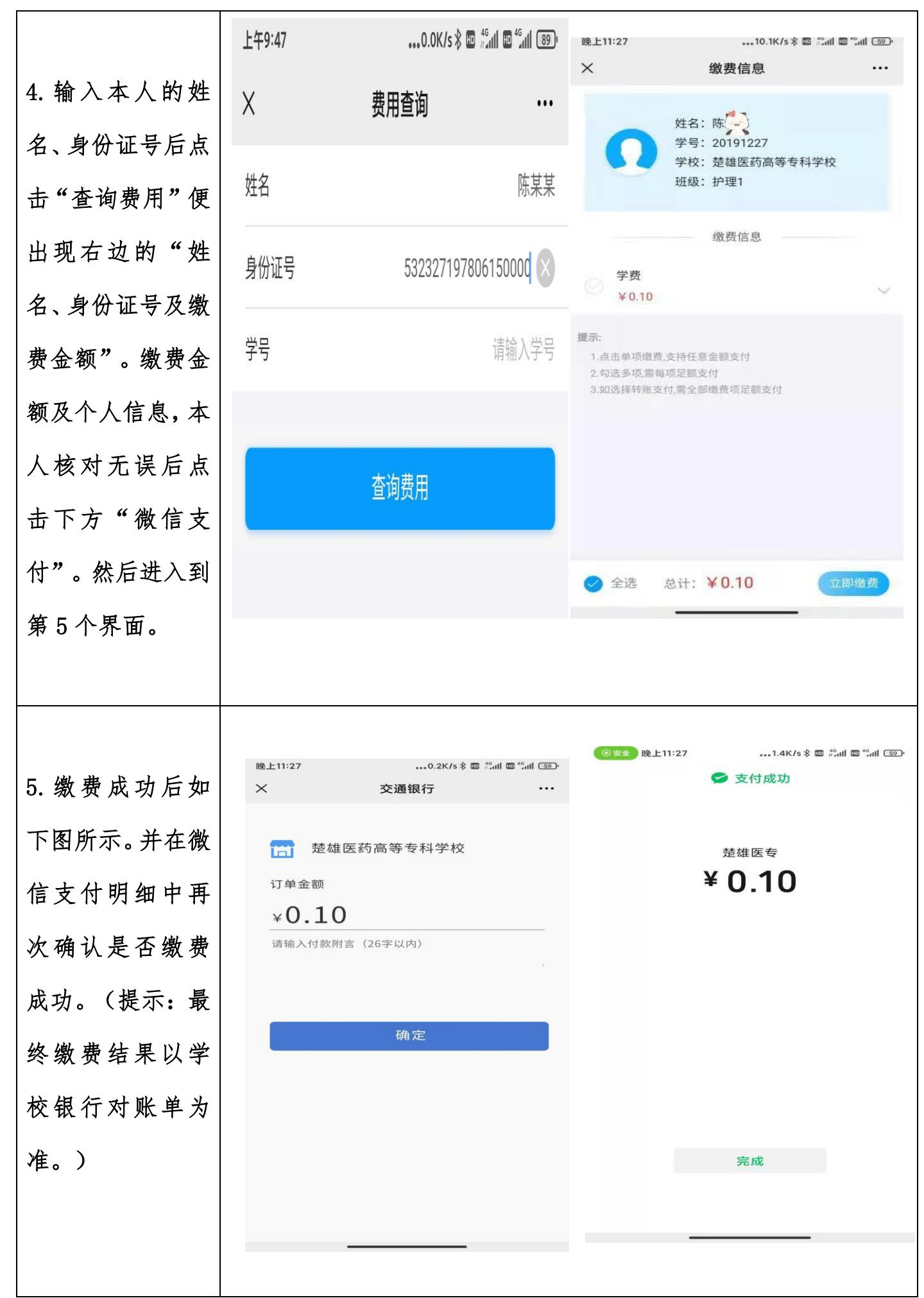